## Configurar a atribuição de VLAN dinâmica com WLCs com base no ISE para o mapa de grupo do Ative Diretory

## Contents

Integração de ISE para AD e configuração de ot1x e substituição de AAA para SSID offiguracão da VLC para suportar autenticação dot1x e substituição de AAA para SSID V=rificar T=vubleshooting

## Introdução

Este documento descreve o conceito de atribuição de VLAN dinâmica.

### Pré-requisitos

O documento descreve como configurar a controladora Wireless LAN (WLC) e o servidor Identity Services Engine (ISE) para atribuir dinamicamente clientes Wireless LAN (WLAN) a uma VLAN específica.

### Requisitos

A Cisco recomenda que você tenha conhecimento destes tópicos:

- Conhecimento básico de controladores de LAN sem fio (WLCs) e pontos de acesso leves (LAPs)
- Conhecimento funcional de um servidor AAA (Authentication, Authorization, and Accounting), como um ISE

- · Conhecimento completo da rede Wireless e problemas de segurança Wireless
- Conhecimento funcional e configurável da atribuição de VLAN dinâmica
- Entendimento básico dos serviços do Microsoft Windows AD, bem como dos conceitos de controlador de domínio e DNS
- Ter conhecimento básico de Controle e Provisionamento do Protocolo de Ponto de Acesso (CAPWAP)

### **Componentes Utilizados**

As informações neste documento são baseadas nestas versões de software e hardware:

- Cisco 5520 Series WLC que executa o firmware versão 8.8.111.0
- AP Cisco 4800 Series
- · Suplicante nativo do Windows e NAM do Anyconnect
- Cisco Secure ISE versão 2.3.0.298
- Microsoft Windows 2016 Server configurado como um controlador de domínio
- Switch Cisco 3560-CX Series que executa a versão 15.2(4)E1

As informações neste documento foram criadas a partir de dispositivos em um ambiente de laboratório específico. Todos os dispositivos utilizados neste documento foram iniciados com uma configuração (padrão) inicial. Se a rede estiver ativa, certifique-se de que você entenda o impacto potencial de qualquer comando.

### Conventions

Consulte as <u>Convenções de Dicas Técnicas da Cisco para obter mais informações sobre</u> <u>convenções de documentos.</u>

# Atribuição da VLAN (Rede local virtual) dinâmica com servidor Radius

Na maioria de sistemas de WLAN, cada WLAN tem uma política estática que se aplica a todos os clientes associados com um Service Set Identifier (SSID), ou o WLAN na terminologia do controlador. Embora poderoso, este método tem limitações porque exige que os clientes se associem com os diferentes SSID para herdar diferentes QoS e políticas de segurança.

A solução WLAN da Cisco trata dessa limitação através do suporte à rede de identidade. Isso permite que a rede anuncie um único SSID, mas permite que usuários específicos herdem diferentes QoS, atributos de VLAN e/ou políticas de segurança com base na credencial do usuário.

A atribuição da VLAN dinâmica é um recurso que coloca um usuário wireless em uma VLAN específica baseado nas credenciais fornecidas pelo usuário. Essa tarefa de atribuir usuários a uma VLAN específica é realizada por um servidor de autenticação RADIUS, como o Cisco ISE. Isso pode ser usado, por exemplo, para permitir que o host sem fio permaneça na mesma VLAN à medida que se move dentro de uma rede de campus.

O servidor Cisco ISE autentica usuários sem fio em um dos vários bancos de dados possíveis, o que inclui seu banco de dados interno. Por exemplo:

- BD interno
- Diretório ativo
- LDAP (Lightweight Diretory Access Protocol) genérico
- Bancos de dados relacionais compatíveis com ODBC (Open Database Connectivity)
- Servidores de token SecurID Rivest, Shamir e Adelman (RSA)
- · Servidores de token compatíveis com RADIUS

Os protocolos de autenticação do Cisco ISE e as fontes de identidade externas suportadas listam os vários protocolos de autenticação suportados pelos bancos de dados internos e externos do ISE.

Este documento se concentra na autenticação de usuários sem fio que usam o banco de dados externo do Windows Ative Diretory.

Após a autenticação bem-sucedida, o ISE recupera as informações de grupo desse usuário do banco de dados do Windows e associa o usuário ao respectivo perfil de autorização.

Quando um cliente tenta se associar a um LAP registrado com um controlador, o LAP passa as credenciais do usuário para o WLC com a ajuda do respectivo método EAP.

A WLC envia essas credenciais ao ISE com o uso do protocolo RADIUS (encapsulando o EAP) e o ISE passa as credenciais dos usuários ao AD para validação com a ajuda do protocolo KERBEROS.

O AD valida as credenciais do usuário e, após a autenticação bem-sucedida, informa o ISE.

Uma vez que a autenticação seja bem-sucedida, o servidor ISE passa determinados atributos da Internet Engineering Task Force (IETF) para a WLC. Esses atributos RADIUS decidem a ID da VLAN que deve ser atribuída ao cliente sem fio. A SSID (WLAN, em termos do WLC) do cliente não importa porque o usuário sempre recebe esta identificação predeterminada da VLAN.

Os atributos do usuário do RADIUS usados para a atribuição de ID da VLAN são:

- IETF 64 (tipo de túnel)-Defina isso como VLAN
- IETF 65 (tipo de meio de túnel)—Defina como 802

• IETF 81 (ID do grupo privado do túnel)-Defina como VLAN ID

O ID da VLAN tem 12 bits e tem um valor entre 1 e 4094, inclusive. Como Tunnel-Private- Group-ID é do tipo string, conforme definido em RFC2868 para uso com IEEE 802.1X, o valor inteiro da ID da VLAN é codificado como uma string. Quando estes atributos de túnel são enviados, é necessário preencher o campo Tag.

Como observado no <u>RFC 2868</u>, seção 3.1: o campo Tag tem um octeto de comprimento e tem a intenção de fornecer um meio de agrupar atributos no mesmo pacote que se referem ao mesmo túnel. Os valores válidos para este campo são de 0x01 a 0x1F, inclusive. Se o campo Tag não for utilizado, ele deve ser zero (0x00). Consulte na <u>RFC 2868</u> mais informações sobre todos os atributos de RADIUS.

## Configurar

Esta seção fornece as informações necessárias para configurar os recursos descritos no documento.

Diagrama de Rede

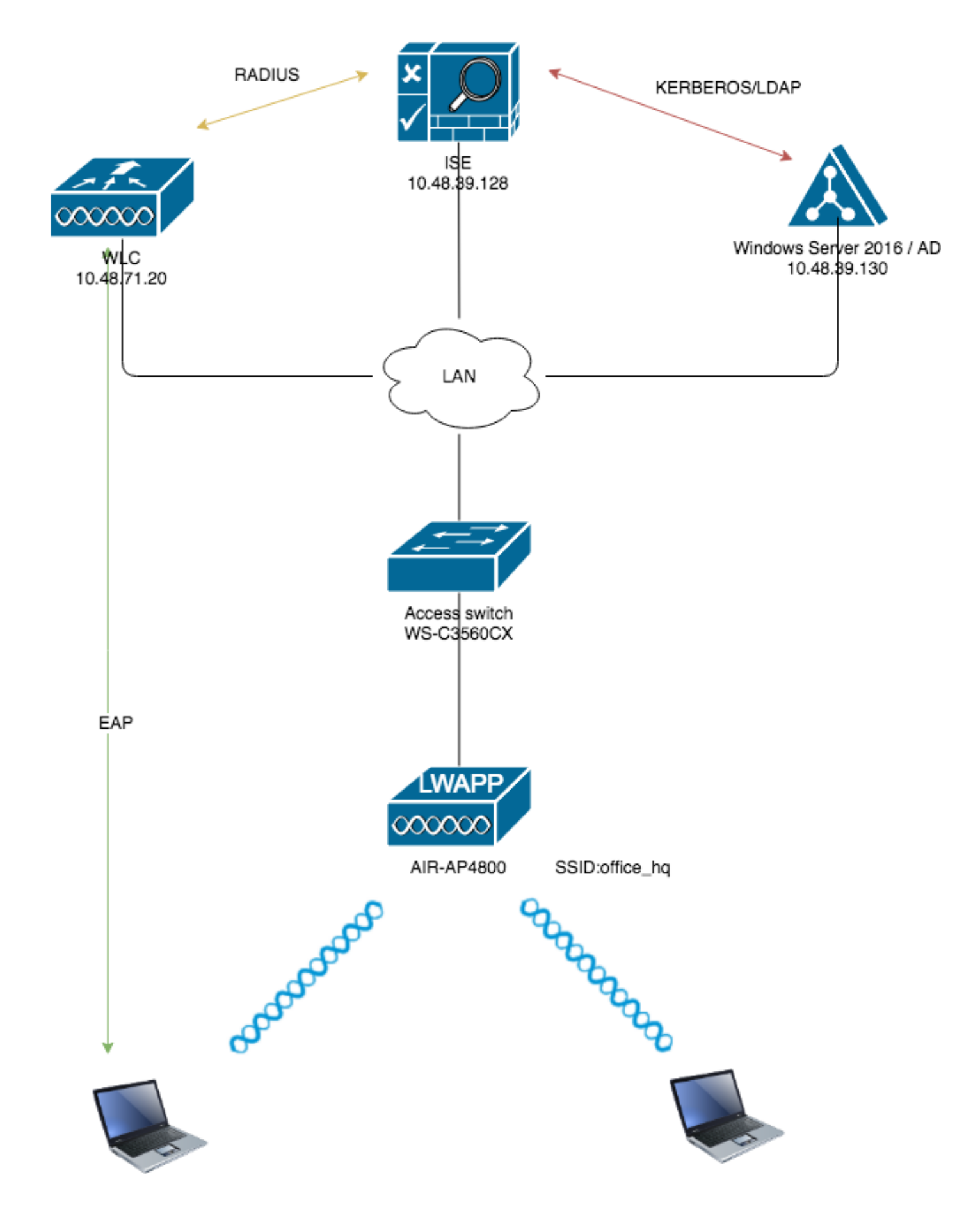

### Configurações

Estes são os detalhes de configuração dos componentes usados neste diagrama:

- O endereço IP do servidor ISE (RADIUS) é 10.48.39.128.
- O endereço da interface do gerenciador de AP e gerenciamento do WLC é 10.48.71.20.
- O servidor DHCP reside na rede LAN e é configurado para os respectivos pools de clientes; ele não é mostrado no diagrama.
- VLAN1477 e VLAN1478 são usados em toda essa configuração. Os usuários do departamento Marketing são configurados para serem colocados na VLAN1477 e os usuários do departamento HR são configurados para serem colocados na VLAN1478 pelo servidor RADIUS quando ambos os usuários se conectam ao mesmo SSID — office\_hq.

VLAN1477: 192.168.77.0/24. Gateway: 192.168.77.1 VLAN1478: 192.168.78.0/24. Gateway: 192.168.78.1

• Este documento usa 802.1x comPEAP-mschapv2como o mecanismo de segurança.

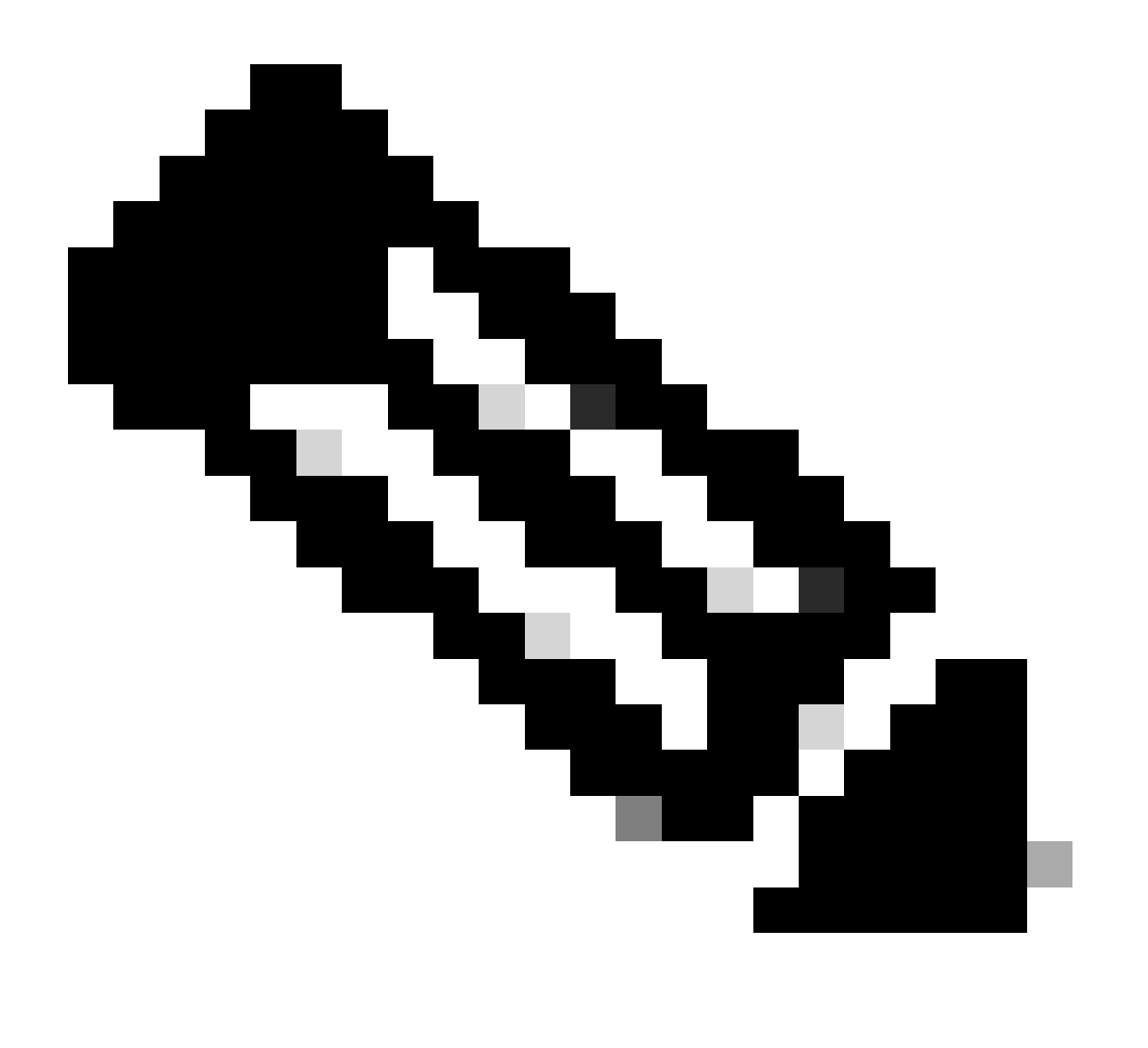

Observação: a Cisco recomenda que você use métodos de autenticação avançados, como a autenticação EAP-FAST e EAP-TLS, para proteger a WLAN.

Estas suposições são feitas antes de você executar esta configuração:

- O LAP já está registrado com o WLC
- O servidor DHCP recebe um escopo DHCP
- Existe conectividade de Camada 3 entre todos os dispositivos na rede
- O documento discute a configuração necessária no lado sem fio e supõe que a rede com fio está no lugar
- · Os respectivos usuários e grupos são configurados no AD

Para realizar a atribuição de VLAN dinâmica com WLCs baseadas no mapeamento de grupo ISE para AD, estas etapas devem ser executadas:

- 1. Integração de ISE para AD e configuração de políticas de autenticação e autorização para usuários no ISE.
- Configuração da WLC para dar suporte à autenticação dot1x e à substituição de AAA para o SSID 'office\_hq'.
- 3. Configuração do suplicante do cliente final.

Integração de ISE para AD e configuração de políticas de autenticação e autorização para usuários no ISE

- 1. Faça login na interface de interface de usuário da Web do ISE usando uma conta admin.
- 2. Navegue atéAdministration > Identity management > External Identity Sources > Active directory.

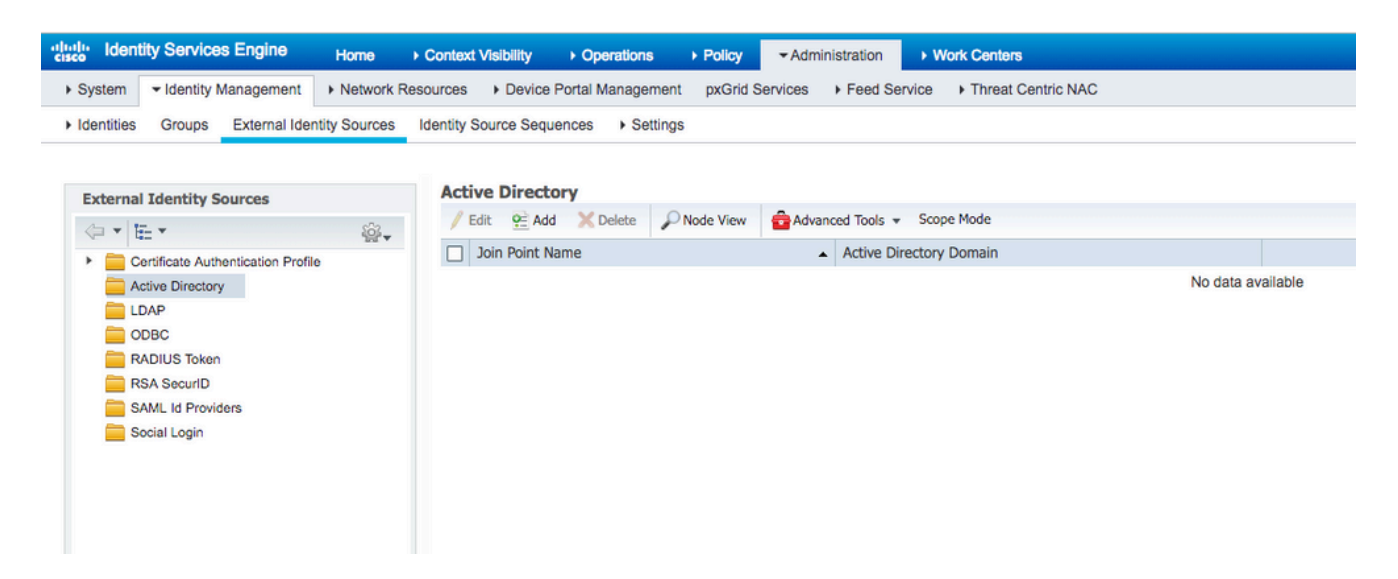

 Clique em Adicionar e insira o nome do domínio e o nome do armazenamento de identidade nas configurações de Nome do ponto de ingresso do Ative Diretory. No exemplo, o ISE é registrado no domíniowlaaan.come joinpoint é especificado comoAD.wlaaan.com- nome localmente significativo para ISE.

| ternal Identity Sources            |           | Connection                                  |                |    |
|------------------------------------|-----------|---------------------------------------------|----------------|----|
|                                    | <u>نې</u> | * Join Point Name                           | AD urdenen een |    |
| Certificate Authentication Profile |           | Join Foint Name                             | AD.wiaaan.com  | U. |
| Cive Directory                     |           | <ul> <li>Active Directory Domain</li> </ul> | wlaaan.com     | () |
| EDAP LDAP                          |           |                                             | L              |    |
| CDBC                               |           |                                             |                |    |
| RADIUS Token                       |           | Cubmit Cancel                               |                |    |
| RSA SecurID                        |           | Submic Cancel                               |                |    |
| SAML Id Providers                  |           |                                             |                |    |
| Social Login                       |           |                                             |                |    |

4. Uma janela pop-up será aberta depois quesubmito botão for pressionado perguntando se você deseja ingressar no ISE para o AD imediatamente. Pressionexese forneça as credenciais de usuário do Ative Diretory com direitos de administrador para adicionar um novo host ao domínio.

| Connection Whiteliste                               | d Domains PassiveID                                                                       | Groups Attributes                                         | Advanced Settings |  |
|-----------------------------------------------------|-------------------------------------------------------------------------------------------|-----------------------------------------------------------|-------------------|--|
| Join Point Name AD.     Active Directory Domain wla | vlaaan.com<br>aan.com                                                                     | 0                                                         |                   |  |
| 양글 Join 양글 Leave 🧕 Test User 🍯                      | Diagnostic Tool Status                                                                    | Domain Controller                                         | Site              |  |
| rmanchur-ise.wlaaan.com                             | STANDALONE A Not Joint                                                                    | ed                                                        | Sile              |  |
|                                                     | Join Domain<br>Please specify the credentials required<br>• AD User Name ()<br>• Password | d to Join ISE node(s) to the Active Dire<br>Administrator | ctory Domain.     |  |

5. Depois desse ponto, você deve ter o ISE registrado com êxito no AD.

| external Identity Sources                                                                                                    | Connection Whitelist                                | ed Domains Passi                  | veID Groups | Attributes Advanced        | Settings                |  |
|----------------------------------------------------------------------------------------------------|-----------------------------------------------------|-----------------------------------|-------------|----------------------------|-------------------------|--|
| Certificate Authentication Profile     Certificate Authentication     Certificate Authentication     Certificate Authentication     Certificate     Certificate     Certi | Join Point Name AD     Active Directory Domain with | .wlaaan.com<br>aaan.com           |             | ı<br>ı                     |                         |  |
| RADIUS Token                                                                                                    | ♀ Join ♀ Leave 및 Test User                          | 🔁 Diagnostic Tool 🛛 🛞 Refr        | esh Table   |                            |                         |  |
| RSA SecurID                                                                                                    | ISE Node                                            | <ul> <li>ISE Node Role</li> </ul> | Status      | Domain Controller          | Site                    |  |
| SAML Id Providers                                                                                                    | rmanchur-ise.wlaaan.com                             | STANDALONE                        | Operational | WIN-CFA29CSRIL9.wlaaan.com | Default-First-Site-Name |  |
|                                                                                                    |                                                     |                                   |             |                            |                         |  |
|                                                                                                    |                                                     |                                   |             |                            |                         |  |

Caso tenha algum problema com o processo de registro, você pode usar ODiagnostic Tool para

executar os testes necessários para a conectividade do AD.

6. Você deve recuperar grupos para os Ative Directories que são usados para atribuir os respectivos perfis de autorização. Navegue atéAdministration > Identity management > External Identity Sources

> Active directory >

> Groups

, clique emAdde escolhaSelect Groups from Active Directory.

| ► System Veldentity Management The Network Re           | sources                                                    |                   |
|---------------------------------------------------------|------------------------------------------------------------|-------------------|
| Identities Groups External Identity Sources             | Identity Source Sequences                                  |                   |
| External Identity Sources                               | Connection Whitelisted Domains PassiveID Groups Attributes | Advanced Settings |
| @ • E • 😥 •                                             | / Edit - Add - X Delete Group Update SID Values            |                   |
| Certificate Authentication Profile     Active Directory | Nam Select Groups From Directory SID                       | No data suslishin |
| Call AD.wlaaan.com                                      |                                                            | No data avallable |
| CDBC                                                    |                                                            |                   |
| RADIUS Token                                            |                                                            |                   |
| RSA SecurID                                             |                                                            |                   |
| Social Login                                            |                                                            |                   |

7. Uma nova janela pop-up é aberta, na qual você pode especificar um filtro para recuperar grupos específicos ou recuperar todos os grupos do AD.

Escolha os respectivos grupos na lista de grupos do AD e pressioneok.

| Sele<br>This | e <b>ct Direct</b><br>dialog is u | cory Groups<br>sed to select groups from the Directo | ry.        |                               |             |        |            |   | × |
|--------------|-----------------------------------|------------------------------------------------------|------------|-------------------------------|-------------|--------|------------|---|---|
|              | Domain                            | wlaaan.com                                           |            |                               | ]           |        |            |   |   |
| 1            | Name Filter                       | *                                                    | SID Filter | *                             | Type Filter | GLOBAL |            | * |   |
|              |                                   | Retrieve Groups 13 Groups Retrie                     | ved.       |                               |             |        |            |   |   |
|              | Name                              |                                                      | *          | Group SID                     |             |        | Group Type |   |   |
|              | wlaaan.co                         | m/Users/Cloneable Domain Controll                    | ers        | S-1-5-21-2222429329-410808516 | 4-322034527 | 1-522  | GLOBAL     |   |   |
|              | wlaaan.co                         | m/Users/DnsUpdateProxy                               |            | S-1-5-21-2222429329-410808516 | 4-322034527 | 1-1102 | GLOBAL     |   |   |
|              | wlaaan.co                         | m/Users/Domain Admins                                |            | S-1-5-21-2222429329-410808516 | 4-322034527 | 1-512  | GLOBAL     |   |   |
|              | wlaaan.co                         | om/Users/Domain Computers                            |            | S-1-5-21-2222429329-410808516 | 4-322034527 | 1-515  | GLOBAL     |   |   |
|              | wlaaan.co                         | om/Users/Domain Controllers                          |            | S-1-5-21-2222429329-410808516 | 4-322034527 | 1-516  | GLOBAL     |   |   |
|              | wlaaan.co                         | m/Users/Domain Guests                                |            | S-1-5-21-2222429329-410808516 | 4-322034527 | 1-514  | GLOBAL     |   |   |
|              | wlaaan.co                         | m/Users/Domain Users                                 |            | S-1-5-21-2222429329-410808516 | 4-322034527 | 1-513  | GLOBAL     |   |   |
|              | wlaaan.co                         | m/Users/Group Policy Creator Owne                    | ers        | S-1-5-21-2222429329-410808516 | 4-322034527 | 1-520  | GLOBAL     |   |   |
|              | wlaaan.co                         | om/Users/HR                                          |            | S-1-5-21-2222429329-410808516 | 4-322034527 | 1-1105 | GLOBAL     |   |   |
|              | wlaaan.co                         | om/Users/Key Admins                                  |            | S-1-5-21-2222429329-410808516 | 4-322034527 | 1-526  | GLOBAL     |   |   |
|              | wlaaan.co                         | om/Users/Marketing                                   |            | S-1-5-21-2222429329-410808516 | 4-322034527 | 1-1104 | GLOBAL     |   |   |
|              | wlaaan.co                         | om/Users/Protected Users                             |            | S-1-5-21-2222429329-410808516 | 4-322034527 | 1-525  | GLOBAL     |   |   |
|              | wlaaan.co                         | m/Users/Read-only Domain Control                     | ers        | S-1-5-21-2222429329-410808516 | 4-322034527 | 1-521  | GLOBAL     |   |   |

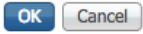

8. Os respectivos grupos são adicionados ao ISE e podem ser salvos. Pressionesave.

|    | Со   | nnection    |         | Whitelisted | Domains           | PassiveID | Groups         | Attributes            | Advanced Settings |  |
|----|------|-------------|---------|-------------|-------------------|-----------|----------------|-----------------------|-------------------|--|
| 1  | Edit | 📥 Add 👻     | X De    | lete Group  | Update SID Values |           |                |                       |                   |  |
|    | Nam  | ne li maa r | 2000    |             | -,                |           | SID            |                       |                   |  |
|    | wlaa | an.com/Use  | ers/HR  |             |                   | -         | S-1-5-21-22224 | 29329-4108085164-3220 | 345271-1105       |  |
|    | wlaa | aan.com/Use | ers/Mar | keting      |                   |           | S-1-5-21-22224 | 29329-4108085164-3220 | 345271-1104       |  |
|    |      |             |         |             |                   |           |                |                       |                   |  |
|    |      |             |         |             |                   |           |                |                       |                   |  |
|    |      |             |         |             |                   |           |                |                       |                   |  |
|    |      |             |         |             |                   |           |                |                       |                   |  |
|    |      |             |         |             |                   |           |                |                       |                   |  |
|    |      |             |         |             |                   |           |                |                       |                   |  |
|    |      |             |         |             |                   |           |                |                       |                   |  |
|    |      |             |         |             |                   |           |                |                       |                   |  |
|    |      |             |         |             |                   |           |                |                       |                   |  |
|    |      |             |         |             |                   |           |                |                       |                   |  |
|    |      |             |         |             |                   |           |                |                       |                   |  |
|    |      |             |         |             |                   |           |                |                       |                   |  |
|    |      |             |         |             |                   |           |                |                       |                   |  |
|    |      |             |         |             |                   |           |                |                       |                   |  |
|    |      |             |         |             |                   |           |                |                       |                   |  |
|    |      |             |         |             |                   |           |                |                       |                   |  |
| Sa | /e   | Reset       |         |             |                   |           |                |                       |                   |  |

9. Adicione a WLC à lista de dispositivos de rede do ISE - navegue atéAdministration > Network Resources > Network Devices e pressioneAdd.

Conclua a configuração, fornecendo o endereço IP de gerenciamento da WLC e o segredo compartilhado RADIUS entre a WLC e o ISE.

| Identity Services E             | ngine Home + Context Visibility + Operations + Policy - Administration + Work Centers                                                 |
|---------------------------------|----------------------------------------------------------------------------------------------------|
| System      Identity Management | gement = Network Resources > Device Portal Management pxGrid Services > Feed Service > Threat Centric NAC                             |
| Network Devices Network         | k Device Groups Network Device Profiles External RADIUS Servers RADIUS Server Sequences NAC Managers External MDM + Location Services |
|                                 | 0                                                                                                    |
| Network Devices                 | Network Devices List > New Network Device                                                                                             |
| Default Device                  | • Name <u>Mr (5520</u>                                                                                                    |
| Device Security Settings        |                                                                                                    |
|                                 |                                                                                                    |
|                                 | IP Address * *IP: 10.48.71.20 / 32                                                                                                    |
|                                 |                                                                                                    |
|                                 | IPv6 is supported only for TACACS, At least one IPv4 must be defined when RADIUS is selected                                          |
|                                 | * Device Profile 🛛 🏎 Cisco 🖡 🕀                                                                                                    |
|                                 | MotelName                                                                                                    |
|                                 |                                                                                                    |
|                                 |                                                                                                    |
|                                 | * Network Device Group                                                                                                    |
|                                 | Location LAB O Set To Default                                                                                                    |
|                                 | IPSEC Is IPSEC Device O Set To Default                                                                                                |
|                                 |                                                                                                    |
|                                 | ncreu V mereuen                                                                                                    |
|                                 | BADIII & Authonication Cettione                                                                                                    |
|                                 | - retuino russenacion ocumpa                                                                                                    |
|                                 | RADIUS UDP Settings                                                                                                    |
|                                 | Protocol RADIUS                                                                                                    |
|                                 | Shared Secret Show                                                                                                    |
|                                 | CoA Port 1700 Set To Default                                                                                                    |
|                                 | RADIUS DTLS Settings ()                                                                                                    |

- 10. Agora, depois de ter ingressado no ISE para o AD e adicionado a WLC à lista de dispositivos, você pode iniciar a configuração de políticas de autenticação e autorização para usuários.
  - Crie um perfil de autorização para atribuir usuários de Marketing à VLAN1477 e do grupo de RH à VLAN1478.

Navegue atéPolicy > Policy Elements > Results > Authorization > Authorization profiles e clique no botãoAddpara criar um novo perfil.

| dentity Services Engine Ho             | ome  ► Context Visibility  ► Operations  ► Po          | icy  Administration  Work Centers |                                                |
|----------------------------------------|--------------------------------------------------------|-----------------------------------|------------------------------------------------|
| Policy Sets Profiling Posture Client F | Provisioning   Policy Elements                         |                                   |                                                |
| Dictionaries + Conditions - Results    |                                                        |                                   |                                                |
| 0                                      |                                                        |                                   |                                                |
| Authentication                         | Standard Authorization Profiles                        |                                   |                                                |
| - Authorization                        | For Policy Export go to Administration > System > Back | up & Restore > Policy Export Page |                                                |
| Authorization Drafiles                 | / Edit 🕂 Add 🕒 Duplicate 🗙 Delete                      |                                   |                                                |
| Authorization Profiles                 | Name                                                   | Profile                           | Description                                    |
| Downloadable ACLs                      | Blackhole_Wireless_Access                              | 🚓 Cisco 🕀                         | Default profile used to blacklist wireless dev |
| Profiling                              | Cisco_IP_Phones                                        | 🗱 Cisco 🕀                         | Default profile used for Cisco Phones.         |
| ▶ Posture                              | Cisco_Temporal_Onboard                                 | 🗰 Cisco 🕀                         | Onboard the device with Cisco temporal ag      |
|                                        | Cisco_WebAuth                                          | inte Cisco 🕀                      | Default Profile used to redirect users to the  |
| Client Provisioning                    | NSP_Onboard                                            | 🔐 Cisco 🕀                         | Onboard the device with Native Supplicant      |
|                                        | Non_Cisco_IP_Phones                                    | 📸 Cisco 🕀                         | Default Profile used for Non Cisco Phones.     |
|                                        | DenyAccess                                             |                                   | Default Profile with access type as Access-    |
|                                        | PermitAccess                                           |                                   | Default Profile with access type as Access-    |
|                                        |                                                        |                                   |                                                |

 Conclua a configuração do perfil de autorização com informações de VLAN para o respectivo grupo; o exemplo mostraMarketingas definições de configuração do grupo.

| Decinaries       • Condition         • Authentization       • Authentization Profiles         • Authentization Profiles       • Name         • Authentization Profiles       • Secretary         • Posture       • Access Type Access Type |                                 |                                                        |
|----------------------------------------------------------------------------------------------------|---------------------------------|--------------------------------------------------------|
| Authorization Profiles - New Authorization Profile   • Authorization Profiles   • Authorization Profiles   • Authorization Profiles   • Profiling   • Profiling   • Profiling   • Client Provisioning     • Common Tasks   • Authorization Profiles   • Authorization Profiles     • Authorization Profiles     • Name   • Common Tasks   • Authorization Profile     • VLN     • Tag ID 1     • Edit Tag ID Name 1:071                                                                                                    | Dictionaries Conditions Results |                                                        |
| Authonization       Authorization Profile         • Authorization Profiles       • Name         Downloadable ACLs       • Access Type         • Profiling       • Access Type         • Posture       • Access Type         • Posture       Service Template         • Client Provisioning       • Common Tasks         • DACL Name       • ACL (Filter-ID)         • Servicy Torup       • VLN         • VLN       Tag ID 1         Edit Tag       Edit Tag         • Advanced Attributes Settings       • Advanced Attributes Settings                                                                                                    | 0                               | Authorization Profiles > New Authorization Profile     |
| • Authorization       • Nome       Marketing         Downloadable ACLs       • Access Type       Access Type         • Profiling       • Access Type       Access Type         • Posture       • Service Template       •         • Client Provisioning       • Common Tasks       •         • ACL (Filter-ID)       •       •         • Service Attributes Settings       •       VLN         • Advanced Attributes Settings       •       Advanced Attributes Settings                                                                                                    | Authentication                  | Authorization Profile                                  |
| Authorization Profiles   Downloadabie ACLs    Profiling     Posture     Client Provisioning     Common Tasks     DACL Name     ACL (Fitter-ID)     Security Group     VLN    Tag ID 1   Edit Tag, ID/Name [1477]                                                                                                    | - Authorization                 | • Name Marketing                                       |
| Downloadable ACLs * Access Type ACCESS ACCEPT *   Profiling Network Device Profile Clisco * *   * Posture Service Tempiate *   * Client Provisioning Track Movement *   * Common Tasks   DACL Name   • ACL (Filter-ID)   • Security Group   * VLAN   Tag ID 1   Edit Tag ID Name [1477]                                                                                                    | Authorization Profiles          | Description Marketing                                  |
| Profiling   Posture   • Client Provisioning     • Client Provisioning     • Common Tasks   • OACL (Filter-ID)   • Security Group   • VLN     • VLN     • Tag ID 1   Edit Tage ID/Name 1477]                                                                                                    | Downloadable ACLs               | * Access Type ACCESS ACCEPT *                          |
| Posture          • Client Provisioning       Service Template ::         • Client Provisioning       Tack Movement ::         • Passive identity Tracking ::       Passive identity Tracking ::         • Common Tasks       DACL Name         ::       DACL (Filter-ID)         ::       Security Group         ::       VLN         ::       VLN         ::       Advanced Attributes Settings                                                                                                    | Profiling                       | Network Device Profile 🛛 🗯 Cisco 🔻 🕀                   |
| Client Provisioning   Track Movement   @ Passive Identity Tracking   @ Common Tasks   DACL Name   @ ACL (Filter-ID)   @ Security Group   @ VLAN   Tag ID 1   Edit Tag ID Name [1477]                                                                                                    | → Posture                       | Service Template                                       |
| Passive Identity Tracking                                                                                                    | Client Provisioning             | Track Movement                                         |
| ✓ Common Tasks     DACL Name     ACL (Fiter-ID)     Security Group     VLAN     Tag ID 1     Edit Tag ID/Name 1477      ✓ Advanced Attributes Settings     Select an item                                                                                                    |                                 | Passive Identity Tracking 🔲 🕧                          |
| Common Tasks DACL Name ACL (Filter-ID) Security Group VLAN Tag ID 1 Edit Tag IDIName 14777 Advanced Attributes Settings Select an item C = C + +                                                                                                    |                                 |                                                        |
| ✓ Common Tasks DACL Name ACL (Filter-ID) Security Group ✓ VLAN Tag ID 1 Edit Tag ID/Name 1477] ✓ Advanced Attributes Settings Select an item ♥ = ● ● ● ●                                                                                                    |                                 |                                                        |
| <ul> <li>DACL Name</li> <li>ACL (Filter-ID)</li> <li>Security Group</li> <li>✓ VLAN Tag ID 1 Edit Tag ID/Name 1477]</li> </ul>                                                                                                    |                                 | • Common Tasks                                         |
| <ul> <li>ACL (Filter-ID)</li> <li>Security Group</li> <li>✓ VLAN Tag ID 1 Edit Tag ID/Name 1477]</li> <li>✓ Advanced Attributes Settings</li> <li>Select an item  =</li></ul>                                                                                                    |                                 | DACL Name                                              |
| <ul> <li>ACL (Filter-ID)</li> <li>Security Group</li> <li>✓ VLAN Tag ID 1 Edit Tag ID/Name 1477]</li> <li>✓ Advanced Attributes Settings</li> <li>Select an item  =</li></ul>                                                                                                    |                                 |                                                        |
| <ul> <li>Security Group</li> <li>✓ VLAN Tag ID 1 Edit Tag ID/Name 1477</li> <li>✓ Advanced Attributes Settings</li> <li>Select an item</li></ul>                                                                                                    |                                 | ACL (Filter-ID)                                        |
| ✓ VLAN Tag ID 1 Edit.Tag ID/Name 1477] ✓ Advanced Attributes Settings Select an item                                                                                                    |                                 | Security Group                                         |
| ✓ VLAN Tag ID 1 Edit.Tag ID/Name 1477 ✓ Advanced Attributes Settings Select an item                                                                                                    |                                 |                                                        |
| ✓ Advanced Attributes Settings          Select an item       Image: Select an item                                                                                                    |                                 | VLAN Tag ID 1 Edit Tag ID/Name 1477                    |
| ✓ Advanced Attributes Settings          Select an item       Image: Select an item                                                                                                    |                                 |                                                        |
| ✓ Advanced Attributes Settings       Select an item     Image: Select an item                                                                                                    |                                 |                                                        |
| Select an item         Image: Control of the select an item                                                                                                    |                                 | Advanced Attributes Settings                           |
|                                                                                                    |                                 | Select an item 🕑 = 💿 — 🕂                               |
|                                                                                                    |                                 |                                                        |
|                                                                                                    |                                 |                                                        |
| ✓ Attributes Details                                                                                                    |                                 | ▼ Attributes Details                                   |
| Access Type = ACCESS_ACCEPT                                                                                                    |                                 | Access Type = ACCESS_ACCEPT                            |
| Tunnel-Private-Group-ID = 1:1477<br>Tunnel-Type = 1:13                                                                                                    |                                 | Tunnel-Private-Group-ID = 1:1477<br>Tunnel-Type = 1:13 |
| Tunnel-Medium-Type = 1:6                                                                                                    |                                 | Tunnel-Medium-Type = 1:6                               |
| Submit Cancel                                                                                                    |                                 | Submit Cancel                                          |

Uma configuração semelhante deve ser feita para outros grupos e os respectivos atributos de marca de VLAN devem ser configurados.

 Depois que os perfis de autorização forem configurados, você poderá definir políticas de autenticação para usuários sem fio. Isso pode ser feito configurandoCustomou modificando o conjuntoDefaultde políticas. Neste exemplo, o conjunto de políticas padrão é modificado. Navegue atéPolicy > Policy Sets > Default. Por padrão, para o tipo dedot1xautenticação, o ISE usaráAll\_User\_ID\_Stores, embora funcione mesmo com as configurações padrão atuais, já que AD faz parte da lista de origem de identidade de All\_User\_ID\_Stores, este exemplo usa uma regra mais específicawLC\_labpara esse controlador de LAB respectivo e usa AD como a única origem para autenticação.

| icy Sets Profiling Posture Client P     | ovisioning + Pol | cy Elements |                                     | Click here to do wireless setup and visibility setup Do not show | this again. |
|-----------------------------------------|------------------|-------------|-------------------------------------|------------------------------------------------------------------|-------------|
| icy Sets → Default                      |                  |             |                                     | Reset                                                            | Sav         |
| Status Policy Set Name                  | Descrip          | ion         | Conditions                          | Allowed Protocols / Server Sequer                                | ce Hr       |
| arch                                    |                  |             |                                     |                                                                  |             |
| Default                                 | Default p        | olicy set   |                                     | Default Network Access * *                                       | + •         |
| Authentication Policy (4)               |                  |             |                                     |                                                                  |             |
| + Status Rule Name                      | Condi            | ions        |                                     | Use Hits                                                         | Action      |
| Search                                  |                  |             |                                     |                                                                  |             |
| Ø MAB                                   | OR               | Wired_MAB   |                                     | Internal Endpoints * *                                           | 0           |
|                                         |                  | Wireless_M  |                                     | > Options                                                        | -           |
|                                         |                  | Wireless_60 | x                                   | AD wisses com                                                    |             |
| V 🕢 WLC_Mb                              | AND              | E DEVICE De | Type EQUALS AE Device Types#WLC-lab | Designed 0                                                       | ۰           |
|                                         |                  | E DEVICE LO | on EQUALS AI Locations#LAB          | <ul> <li>Optimis</li> </ul>                                      |             |
| Q 2001                                  | 0.0              | Wired_802   |                                     | Al_User_ID_Stores * *                                            | •           |
| U Denx                                  | ÜR               | Wireless_80 | x                                   | > Options                                                        | •           |
|                                         |                  |             |                                     | Al_User_ID_Stores × *                                            | -           |
| <ul> <li>Default</li> </ul>             |                  |             |                                     | > Options                                                        | Ŷ           |
| Authorization Policy - Local Exception  | 5                |             |                                     |                                                                  |             |
| Authorization Policy - Global Exception | ns               |             |                                     |                                                                  |             |
| Authoritation Daliay (12)               |                  |             |                                     |                                                                  |             |

 Agora você deve criar políticas de autorização para usuários que atribuem respectivos perfis de autorização com base na associação de grupo. Navegue atéAuthorization policya seção e crie políticas para atender a esse requisito.

| Policy Sets Pr | Policy Sea Prolling Peakure Citert Provisioning + Policy Demena |                    |                                                                                  |  |                     |                    | Click here to do wireless setup and visibility setup Do not show this a |         |         |
|----------------|-----------------------------------------------------------------|--------------------|----------------------------------------------------------------------------------|--|---------------------|--------------------|-------------------------------------------------------------------------|---------|---------|
| Policy Sets -  | Default                                                         |                    |                                                                                  |  |                     |                    | •                                                                       | losot   | Save    |
| Status         | Policy Set Name                                                 | Description        | Conditions                                                                       |  |                     | Allowed Prote      | ocols / Server Se                                                       | equence | Hits    |
| Search         |                                                                 |                    |                                                                                  |  |                     |                    |                                                                         | _       |         |
| 0              | Default                                                         | Default policy set |                                                                                  |  |                     | Default Netwo      | ork Access                                                              | ** +    | 0       |
| > Authenticati | on Policy (4)                                                   |                    |                                                                                  |  |                     |                    |                                                                         |         |         |
| > Authorizatio | n Policy - Local Exceptions                                     |                    |                                                                                  |  |                     |                    |                                                                         |         |         |
| > Authorizatio | n Policy - Global Exceptions                                    |                    |                                                                                  |  |                     |                    |                                                                         |         |         |
| ✓ Authorizatio | n Policy (14)                                                   |                    |                                                                                  |  |                     |                    |                                                                         |         |         |
| + Statu        | s Rule Name                                                     | Conditions         |                                                                                  |  | Results<br>Profiles | Security Groups    |                                                                         | Hits    | Actions |
| Search         | Wireless_Marketing                                              | AND E A            | Vreiess, Access<br>D x4aaan.com ExternalGroups EQUALS x4aaan.com/Users/Marketing |  | Marketing           | + Select from list | - +                                                                     | •       | •       |
| I, 0           | Wireless_HR                                                     | AND H AS           | Vreless_Access<br>D wlaaan.com ExternalGroups EQUALS wlaaan.com/Users/HR         |  | INR                 | Select from list   | • •                                                                     | 0       | ۰       |

Configuração de WLC para suportar autenticação dot1x e substituição de AAA para SSID 'office\_hq'

 Configure o ISE como um servidor de autenticação RADIUS no WLC. Navegue até asecurity > AAA > RADIUS > Authenticationseção na interface da interface de usuário da Web e forneça o endereço IP do ISE e as informações de segredo compartilhado.

| cisco                                                                                                    | MONITOR WLANS CONTROLLER                                                                                                    | R WIRELESS SECURITY MANAGEMENT COMMANDS HELP FEEDBACK                                                                                                    |
|----------------------------------------------------------------------------------------------------|----------------------------------------------------------------------------------------------------|----------------------------------------------------------------------------------------------------|
| Security                                                                                                    | RADIUS Authentication Serve                                                                                                    | ers > New                                                                                                    |
| <ul> <li>AAA         General         <ul> <li>RADIUS</li> <li>Authentication</li> <li>Accounting</li> <li>Auth Cached Users</li> <li>Fallback</li> <li>DNS</li> <li>Downloaded AVP</li> </ul> </li> <li>TACACS+         <ul> <li>LDAP</li> <li>Local Net Users</li> <li>MAC Filtering</li> <li>Disabled Clients</li> <li>User Login Policies</li> <li>Advanced EAP</li> </ul> </li> <li>Priority Order</li> <li>Certificate</li> <li>Access Control Lists</li> <li>Wireless Protection         <ul> <li>Policies</li> <li>Web Auth</li> <li>TrustSec</li> <li>Local Policies</li> <li>Umbrella</li> <li>Advanced</li> </ul> </li> </ul> | Server Index (Priority)<br>Server IP Address(Ipv4/Ipv6)<br>Shared Secret Format<br>Shared Secret<br>Confirm Shared Secret<br>Apply Cisco ISE Default settings<br>Apply Cisco ACA Default settings<br>Key Wrap<br>Port Number<br>Server Status<br>Support for CoA<br>Server Timeout<br>Network User<br>Management<br>Management Retransmit Timeout<br>Tunnel Proxy<br>PAC Provisioning<br>IPSec<br>Cisco ACA | 2 ¢<br>10.48.39.128<br>ASCII ¢<br><br><br>(Designed for FIPS customers and requires a key wrap compliant RADIUS server)<br>1812<br>Enabled ¢<br>Enabled ¢<br>5 seconds<br>2 Enable<br>5 seconds<br>Enable<br>1 Enable<br>1 Enable<br>1 Enable<br>1 Enable<br>1 Enable<br>1 Enable<br>1 Enable<br>1 Enable<br>1 Enable<br>1 Enable<br>1 Enable<br>1 Enable<br>1 Enable<br>1 Enable |

2. Configure o SSIDoffice\_hqna seçãowLANsna WLC; este exemplo configura o SSID comWPA2/AES+dot1xe substituição de AAA. A interfaceDummyé escolhida para a WLAN, já que a VLAN apropriada é atribuída através do RADIUS de qualquer forma. Essa interface fictícia deve ser criada na WLC e receber um endereço IP, mas o endereço IP não precisa ser válido e a VLAN na qual ele é colocado não pode ser criada no switch de uplink para que, se nenhuma VLAN estiver sendo atribuída, o cliente não possa ir a lugar algum.

| WLANS     WLANS       WLANS     Current Filter:     None     [Change Filter]     Clear Filter]       Advanced     WLAN ID Type     Profile Name     WLAN SSID     Admin Status Security Policies       1     WLAN     test     Enabled     (WPA2](Auth(980.1X))     1       2     WLAN     AndroidAP     AndroidAP     Enabled     (WPA2](Auth(PSK))     1       253     WLAN     BTER-BTwifi-public     BTwifi-public     Enabled     (WPA2](Auth(PSK))     1                                                                                                    | WLANS WLA    | LANs             |                    |                     |         |                          |      |
|----------------------------------------------------------------------------------------------------|--------------|------------------|--------------------|---------------------|---------|--------------------------|------|
| WLANS<br>WLANS     Current Filter:     None     [Change Filter]     Clear Filter)     Create New<*     Go       > Advanced     WLAN ID Type     Profile Name     WLAN SSID     Admin Status     Security Policies       1     WLAN     test     test     Enabled     (WPA2)[Auth(802.1X))     Image: Comparison of the status       2     WLAN     AndroidAP     AndroidAP     Enabled     (WPA2)[Auth(PSK)]     Image: Comparison of the status       253     WLAN     BTER-BTwifi-public     BTwifi-public     Enabled     (WPA2)[Auth(PSK)]     Image: Comparison of the status                                                                                                    | VILANS Curre |                  |                    |                     |         |                          |      |
| Advanced     WLAN ID     Type     Profile Name     WLAN SSID     Admin Status Security Policies       1     WLAN     test     test     Enabled     (WPA2)[Auth(802.1X)]     2       2     WLAN     AndroidAP     AndroidAP     Enabled     (WPA2)[Auth(P5K)]     2       253     WLAN     BTER-BTwifi-public     BTwifi-public     Enabled     (WPA2)[Auth(P5K)]     2                                                                                                    | W LAINS      | rrent Filter: No | ne [Change Fil     | ter] [Clear Filter] |         | Create New               | ŧ Go |
| 1         WLAN         test         Enabled         (WPA2][Auth(802.1X)]         Image: Comparison of the comparison of the comparison of the | ► Advanced   | WLAN ID Type     | Profile Name       | WLAN SSID           | Admin   | Status Security Policies |      |
| 2         WLAN         AndroidAP         AndroidAP         Enabled         [WPA2][Auth(PSK)]         Image: Comparison of the state of the state of t         | 01           | 1 WLAN           | test               | test                | Enabled | [WPA2][Auth(802.1X)]     |      |
| 253 WLAN BTER-BTwifi-public BTwifi-public Enabled [WPA2][Auth(PSK)]                                                                                                    | 0 2          | 2 WLAN           | AndroidAP          | AndroidAP           | Enabled | [WPA2][Auth(PSK)]        |      |
|                                                                                                    | 0 2          | 253 WLAN         | BTER-BTwifi-public | BTwifi-public       | Enabled | [WPA2][Auth(PSK)]        |      |

|                              |                                    |                       |                           |          |            |          |      |          | selfe comparation. End, reduce Benefit |
|------------------------------|------------------------------------|-----------------------|---------------------------|----------|------------|----------|------|----------|----------------------------------------|
| cisco                        | MONITOR WLANS                      | CONTROLLER            | WIRELESS                  | SECURITY | MANAGEMENT | COMMANDS | HELP | FEEDBACK | C Alone                                |
| WLANs                        | WLANs > New                        |                       |                           |          |            |          |      |          | < Back Apply                           |
| WLANs     WLANs     Advanced | Type<br>Profile Name<br>SSID<br>ID | offici<br>offici<br>3 | AN B<br>e_hq<br>e_hb<br>B |          |            | }        |      |          |                                        |

| WL | ANs > Edit 'office_hq                                                 |                                                                                                    |
|----|-----------------------------------------------------------------------|----------------------------------------------------------------------------------------------------|
| G  | eneral Security Q                                                     | oS Policy-Mapping Advanced                                                                              |
|    | Profile Name<br>Type<br>SSID<br>Status                                | office_hq<br>WLAN<br>office_hq<br>Imabled                                                               |
|    | Security Policies                                                     | [WPA2][Auth(802.1X)]<br>(Modifications done under security tab will appear after applying the changes.) |
|    | Radio Policy<br>Interface/Interface Group(G<br>Multicast Vlan Feature | All<br>dummy<br>Enabled                                                                                 |
|    | Broadcast SSID<br>NAS-ID                                              | Enabled  none                                                                                           |
|    |                                                                       |                                                                                                    |
|    |                                                                       |                                                                                                    |

WLANs > Edit 'office\_hq'

| General See                                         | curity QoS                                  | Policy-Map | ping Adva | nced    |         |  |  |
|-----------------------------------------------------|---------------------------------------------|------------|-----------|---------|---------|--|--|
| Layer 2                                             | ayer 3 AAA Se                               | ervers     |           |         |         |  |  |
| Layer 2 Secur                                       | rity <sup>6</sup> WPA+WPA2<br>MAC Filtering | ÷ +        | )         |         |         |  |  |
| Fast Transition                                     |                                             |            |           |         |         |  |  |
| Fast Transition<br>Over the DS<br>Reassociation Tin | Ada<br>aneout 20 Seconds                    | ptive 🕈    |           |         |         |  |  |
| Protected Mana                                      | gement Frame                                |            |           |         |         |  |  |
| PMF                                                 | Disa                                        | abled \$   |           |         |         |  |  |
| WPA+WPA2 Pa                                         | rameters                                    |            |           |         |         |  |  |
| WPA Policy                                          |                                             |            |           |         |         |  |  |
| WPA2 Policy                                         | <b>V</b>                                    |            |           |         |         |  |  |
| WPA2 Encrypt                                        | tion 🗸 🗹 AES                                | 5 TKIP     | CCMP256   | GCMP128 | GCMP256 |  |  |
| OSEN Policy                                         |                                             |            |           |         |         |  |  |
| Authentication                                      | Key Management                              | <u>19</u>  |           |         |         |  |  |
| 802.1X                                              | 🕑 Enable                                    |            |           |         |         |  |  |
|                                                     |                                             |            |           |         |         |  |  |

| WLANs          | WLANs > Edit 'office_hq'                                                                                                    |  |
|----------------|----------------------------------------------------------------------------------------------------|--|
| WLANs<br>WLANs | General Security QoS Policy-Mapping Advanced                                                                                                    |  |
| Advanced       | Layer 2 Layer 3 AAA Servers                                                                                                    |  |
|                | Select AAA servers below to override use of default servers on this WLAN         RADIUS Servers         RADIUS Server Overwrite interface       Enabled         Apply Cisco ISE Default Settings       Enabled         Authentication Servers       EAP Parameters         Enabled       Prilo.48.39.128, Port:1812 ‡         Server 1       IP:10.48.39.128, Port:1812 ‡         Server 2       None         Server 3       None         Server 4       None         Server 5       None         Server 6       None         Authorization ACA Server       Accounting ACA Server         Enabled       Enabled |  |

| neral Security QoS Pe                                           | Dlicy-Mapping Advanced                                        |                                                                   |   |
|-----------------------------------------------------------------|---------------------------------------------------------------|-------------------------------------------------------------------|---|
| Allow AAA Override                                              | Enabled                                                       | DHCP                                                              |   |
| Coverage Hole Detection                                         | Enabled                                                       | DHCP Server Override                                              |   |
| Enable Session Timeout 2 1800<br>Aironet IE                     | Timeout (secs)                                                | DHCP Addr. Assignment CRequired Management Frame Protection (MFP) |   |
| Diagnostic Channel AS<br>Override Interface ACL                 | IPv4 None  IPv6 None  IPv6                                    | MFP Client Protection 4 Optional \$                               |   |
| Layer2 Acl                                                      | None 🛊                                                        | DTIM Period (in beacon intervals)                                 |   |
| IRL ACL<br>P2P Blocking Action<br>Client Exclusion <sup>2</sup> | None ¢<br>Disabled ¢<br>2 Enabled 180<br>Timeout Value (secs) | 802.11a/n (1 - 255) 1<br>802.11b/g/n (1 - 255) 1                  |   |
| Maximum Allowed Clients <sup>8</sup>                            | 0                                                             | NAC State None                                                    |   |
| Static IP Tunneling 11                                          | Enabled                                                       | Load Balancing and Band Select                                    |   |
| Wi-Fi Direct Clients Policy                                     | Disabled \$                                                   | Client Load Balancing                                             | _ |
| Maximum Allowed Clients Per AP Radio                            | 200                                                           | Client Band Select                                                |   |
| Clear HotSpot Configuration                                     | Enabled                                                       | Passive Client                                                    |   |

3. Você também deve criar interfaces dinâmicas no WLC para VLANs de usuário. Navegue até o menu daController > InterfacesIU. A WLC só poderá honrar a atribuição de VLAN recebida via AAA se tiver uma interface dinâmica nessa VLAN.

| iliilii<br>cisco               | <u>M</u> ONITOR <u>W</u> LANS <u>C</u> |          | WIRELESS            | <u>S</u> ECURITY | MANAGEMENT | C <u>O</u> MMANDS | HELP | <u>F</u> EEDBACK |
|--------------------------------|----------------------------------------|----------|---------------------|------------------|------------|-------------------|------|------------------|
| Controller                     |                                        |          |                     |                  |            |                   |      |                  |
| General                        | General Information                    | ı        |                     |                  |            |                   |      |                  |
| Icons                          | Interface Name                         | vlan147  | 77                  |                  |            |                   |      |                  |
| Inventory                      | MAC Address                            | 00:a3:8  | 3e:e3:5a:1a         |                  |            |                   |      |                  |
| Interfaces<br>Interface Groups | Configuration                          |          |                     |                  | _          |                   |      |                  |
| Multicast                      | Guest Lan                              |          |                     |                  |            |                   |      |                  |
| Network Routes                 | Quarantine                             |          |                     |                  |            |                   |      |                  |
| Fabric Configuration           | Quarantine Vlan Id                     | 0        |                     |                  |            |                   |      |                  |
| Redundancy                     | NAS-ID                                 | none     |                     |                  |            |                   |      |                  |
| Mobility Management            | Physical Information                   | n        |                     |                  |            |                   |      |                  |
| Ports                          | Port Number                            | t        | L                   |                  |            |                   |      |                  |
| ▶ NTP                          | Backup Port                            | C        | )                   |                  |            |                   |      |                  |
| ▶ CDP                          | Active Port                            | 1        | L                   |                  |            |                   |      |                  |
| ▶ PMIPv6                       | Enable Dynamic AP Man                  | nagement |                     |                  |            |                   |      |                  |
| Tunneling                      | Interface Address                      |          |                     |                  |            |                   |      |                  |
| ▶ IPv6                         |                                        |          |                     |                  |            |                   |      |                  |
| ▶ mDNS                         | VLAN Identifier                        | 1        | 1477                |                  |            |                   |      |                  |
| Advanced                       | IP Address                             | 1        | 192.168.77.5        |                  |            |                   |      |                  |
| Lawful Interception            | Netmask                                | 2        | 255.255.255.0       | _                |            |                   |      |                  |
|                                | Gateway                                |          | 192.168.77.1        |                  |            |                   |      |                  |
|                                | Profix Longth                          |          |                     |                  |            |                   |      |                  |
|                                | IPv6 Gateway                           |          |                     |                  |            |                   |      |                  |
|                                | Link Local IPv6 Address                | L.       | <br>e80::2a3:8eff:f | ee3:5a1a/64      |            |                   |      |                  |
|                                | DHCP Information                       |          |                     | ,                |            |                   |      |                  |
|                                | Primary DHCP Service                   |          | 192 168 77 1        |                  |            |                   |      |                  |
|                                | Secondary DHCP Server                  | ,        | 192.100.//.1        |                  |            |                   |      |                  |
|                                | DHCP Provy Mode                        |          | Global 🛔            |                  |            |                   |      |                  |
|                                |                                        |          |                     |                  |            |                   |      |                  |

### Verificar

Use o suplicante nativo do Windows 10 e o NAM do Anyconnect para testar conexões.

Como você está usando a autenticação EAP-PEAP e o ISE está usando um certificado autoassinado (SSC), você deve concordar com um aviso de certificado ou desabilitar a validação do certificado. Em um ambiente corporativo, você deve usar um certificado assinado e confiável no ISE e garantir que os dispositivos do usuário final tenham o certificado raiz apropriado instalado na lista CA confiável.

Testar conexão com o Windows 10 e suplicante nativo:

1. AbraNetwork & Internet settings > Wi-Fi > Manage known networkse crie um novo perfil de rede pressionando OAdd new networkbotão; preencha as informações necessárias.

| ← Settings                                                                                                    |                                                  |
|----------------------------------------------------------------------------------------------------|--------------------------------------------------|
| 命 Wi-Fi                                                                                                    |                                                  |
| Manage known networks                                                                                           | 12.<br>12.                                       |
| Add a new network                                                                                               | Add a new network                                |
| +                                                                                                    | Network name                                     |
| Search this list $\wp$                                                                                          | office_hq                                        |
| Sort by: Preference $ \smallsetminus $ Filter by: All $ \smallsetminus $                                        | Security type                                    |
|                                                                                                    | WPA2-Enterprise AES $\checkmark$                 |
|                                                                                                    | EAP method                                       |
|                                                                                                    | Protected EAP (PEAP)                             |
| 11/ Constant and the second second second second second second second second second second second second second | Authentication method                            |
|                                                                                                    | Secured password (EAP-MSCHAP v2) V               |
| (maintain)                                                                                                    | Connect automatically                            |
| The second second                                                                                               | Connect even if this network is not broadcasting |
|                                                                                                    | Save Cancel                                      |
|                                                                                                    |                                                  |

2. Verifique o log de autenticação no ISE e verifique se o perfil correto está selecionado para o usuário.

| c | Refresh Reset Repeat Counts  | Export To * |         |        |          |   |                   |                 |                |                        |                 |               |                |             |                | ,              | Filter • | ۰۰ |
|---|------------------------------|-------------|---------|--------|----------|---|-------------------|-----------------|----------------|------------------------|-----------------|---------------|----------------|-------------|----------------|----------------|----------|----|
|   | Time                         | Status      | Details | Repeat | Identity |   | Endpoint ID       | Endpoint P      | Authenticat    | Authorization Policy   | Authorizati     | IP Address    | Network Device | Device Port | Identity Group | Posture St     | Server   |    |
| × |                              |             |         |        | Bob      | × | Endpoint ID       | Endpoint Profil | Authentication | Authorization Policy   | Authorization I | IP Address \$ | Network Device | Device Port | Identity Group | Posture Statue | Server   |    |
|   | Feb 15, 2019 02:16:43:300 PM | 0           | à       | 3      | Bob      |   | F4.80:50:62:14:68 | Unknown         | Default >> W   | Default >> Wireless_HR | HR              |               |                |             |                |                | manchur- | 50 |
|   | Feb 15, 2019 02:09:56:389 PM |             | à       |        | Bob      |   | F4/8C/50/62/14/68 | Unknown         | Default >> W   | Default >> Wireless_HR | HR              |               | WLC5520        |             | Unknown        |                | manchur- | 50 |

3. Verifique a entrada do cliente na WLC e certifique-se de que ela esteja atribuída à VLAN correta e esteja no estado RUN.

| ıılıılı.<br>cısco                             | MONITOR WLANS CONT                                | ROLLER WIRELESS              | SECURITY          | MANAGEMENT    | COMMANDS              | HELP | FEEDBACK |                           | _                      |                  |                             |                      | Saye C      | onfiguration | Eing           | ogout   Bef<br>A H | fresh<br>ome |
|-----------------------------------------------|---------------------------------------------------|------------------------------|-------------------|---------------|-----------------------|------|----------|---------------------------|------------------------|------------------|-----------------------------|----------------------|-------------|--------------|----------------|--------------------|--------------|
| Monitor                                       | Clients                                           |                              |                   |               |                       |      |          |                           |                        |                  |                             |                      |             |              | Entr           | ies 1 - 1 of       | 61           |
| Summary  Access Points  Cisco CleanAir        | Current Filter None                               | 1                            | [Change_Filter] [ | Clear Filter) |                       |      |          |                           |                        |                  |                             |                      |             |              |                |                    |              |
| Statistics     CDP                            | Client MAC Addr IP Ad<br>(4:8c:50:62:14:6b 192.10 | dress(Tov4/Tov6)<br>58.78.36 |                   | AP N<br>AP40  | lame<br>277.6D9E.6162 |      |          | WLAN Profile<br>office_hq | WLAN SSID<br>office_hq | User Name<br>Bob | Protocol<br>802.11ac(5 GHz) | Status<br>Associated | Auth<br>Yes | Port Sio     | t Id Tur<br>No | nel Fas<br>No      | stlane       |
| <ul> <li>Rogues</li> <li>Clients</li> </ul>   |                                                   |                              |                   |               |                       |      |          |                           |                        |                  |                             |                      |             |              |                |                    |              |
| Sleeping Clients<br>Multicast<br>Applications |                                                   |                              |                   |               |                       |      |          |                           |                        |                  |                             |                      |             |              |                |                    |              |

4. Na CLI da WLC, o status do cliente pode ser verificado com Oshow client dertails

:

show client detail f4:8c:50:62:14:6b
Client MAC Address..... f4:8c:50:62:14:6b
Client Username ..... Bob

Client Webauth Username ..... N/A Hostname: ..... Device Type: ..... Intel-Device AP Name..... AP4C77.6D9E.6162 AP radio slot Id..... 1 Client State..... Associated User Authenticated by ..... RADIUS Server Client User Group..... Bob Client NAC OOB State..... Access Wireless LAN Id..... 3 Wireless LAN Network Name (SSID)..... office\_hq Wireless LAN Profile Name..... office\_hq Hotspot (802.11u)..... Not Supported Connected For ..... 242 secs IP Address..... 192.168.78.36 Gateway Address..... 192.168.78.1 Policy Manager State..... RUN EAP Type..... PEAP Interface.....vlan1478 Quarantine VLAN......0 Access VLAN..... 1478

Testar a conexão com o Windows 10 e o Anyconnect NAM:

1. Escolha o SSID na lista de SSIDs disponíveis e o respectivo tipo de autenticação EAP (neste exemplo, PEAP) e o formulário de autenticação interna.

|                            |                                       | 🕥 Cisco AnyConne   | ect Secure Mobility Client — 🗆 🗙                           |
|----------------------------|---------------------------------------|--------------------|------------------------------------------------------------|
|                            |                                       | Web Authentication | N:<br>e a browser to gain access.<br>Connect               |
|                            |                                       | Con                | twork:<br>nnected (10.103.150.57)<br>internet              |
| Cisco AnyConnect           |                                       |                    | × curity:                                                  |
|                            | Enter information for the connection  | 1.                 | e ney.                                                     |
| Media:                     | Wi-Fi                                 |                    |                                                            |
| Descriptive Name:<br>SSID: | Hidden Netw<br>office_hq<br>office_hq | ork                | Scan:<br>can not required on current Wi-Fi.                |
| Security:                  | WPA2 Enterpris                        | se AES             |                                                            |
| 802. 1X Configurat         | on V PEAP                             | ~                  | <b>g Security:</b><br>tot currently protected by Umbrella. |
|                            | OK                                    | Cancel             | Initisting,                                                |
|                            |                                       |                    |                                                            |

2. Forneça o nome de usuário e a senha para autenticação do usuário.

|                                                                                                    | S Cisco AnyConnect Secure Mobility Client − □ × |  |
|----------------------------------------------------------------------------------------------------|-------------------------------------------------|--|
| Cisco AnyConnect   office_hq X Please enter your username and password for the network: office_hq Username: Alice | VPN:<br>Verify your network connection.         |  |
| Password: *******  Show Password  OK Cancel                                                                       | Network:<br>Authenticating<br>office_hq         |  |
|                                                                                                    | Web Security:<br>No License Key,                |  |
|                                                                                                    | System Scan:<br>Limited or no connectivity.     |  |

3. Como o ISE está enviando um SSC ao cliente, você deve escolher manualmente se confia no certificado (no ambiente de produção, é altamente recomendável instalar o certificado confiável no ISE).

| Cisco AnyConnect X                                                                                                    |                                                                                                    |  |
|----------------------------------------------------------------------------------------------------|----------------------------------------------------------------------------------------------------|--|
| The server certificate for the network 'office_hq' has<br>failed validation. Do you want to trust it?<br>Certificate Name: rmanchur-ise.wlaaan.com@<br>Issued To: rmanchur-ise.wlaaan.com<br>Issued By: rmanchur-ise.wlaaan.com<br>Expiration Date: 2020-02-13 15:03:40 UTC | VPN:<br>Verify your network connection.<br>Connect<br>No Network Connectivity<br>Network:<br>Authenticating<br>office_hq Authentication |  |
|                                                                                                    | Web Security:<br>No License Key.                                                                                                    |  |

4. Verifique os logs de autenticação no ISE e verifique se o perfil de autorização correto está selecionado para o usuário.

| C Refresh O Reset Repeat Count | Export To • |         |        |          |   |                   |   |               |                |                               |           |       |               |   |                |             |                |               | T Filter -    | ۰۰  |
|--------------------------------|-------------|---------|--------|----------|---|-------------------|---|---------------|----------------|-------------------------------|-----------|-------|---------------|---|----------------|-------------|----------------|---------------|---------------|-----|
| Time                           | Status      | Details | Repeat | Identity |   | Endpoint ID       |   | Endpoint P    | Authenticat    | Authorization Policy          | Authoriz  | ati I | P Address     |   | Network Device | Device Port | Identity Group | Posture St    | Server        | Mdm |
| ×                              |             |         |        | Alice    | × | 60                | × | Endpoint Prof | Authentication | Authorization Policy          | Authoriza | ation | IP Address    |   | Network Device | Device Port | Identity Group | Posture Statu | Server        | Mdm |
| Feb 15, 2019 02:51:27.163 PM   | •           | 0       | 0      | Alce     |   | F4:80:50:62:14:68 |   | Microsoft-W   | Default >>     | Default >> Wireless_Marketing | Marketing | 1     | 192.168.77.32 |   |                |             |                |               | manchur-ise   |     |
| Feb 15, 2019 02:51:24.837 PM   | 8           | à +     |        | Alce     | ٠ | F4:8C:50:62:14:68 | * | Morosoft-W    | Default >>     | Default >> Wireless_Marketing | Marketing | )     |               | * | WLC5520        |             | Workstation �  |               | manchur-ise 4 | •   |

5. Verifique a entrada do cliente na WLC e certifique-se de que ela esteja atribuída à VLAN correta e esteja no estado RUN.

| Clients           |                       |                                |                  |              |           |           |                 |            |      |      |         | Entries 1 - : |
|-------------------|-----------------------|--------------------------------|------------------|--------------|-----------|-----------|-----------------|------------|------|------|---------|---------------|
| Current Filter    | None                  | [Change Filter] [Clear Filter] |                  |              |           |           |                 |            |      |      |         |               |
|                   |                       |                                |                  |              |           |           |                 |            |      |      |         |               |
| Client MAC Addr   | IP Address(Ipv4/Ipv6) |                                | AP Name          | WLAN Profile | WLAN SSID | User Name | Protocol        | Status     | Auth | Port | Slot Id | Tunnel        |
| f4:8c:50:62:14:6b | 192.168.77.32         |                                | AP4C77.6D9E.6162 | office_hq    | office_hq | Alice     | 802.11ac(5 GHz) | Associated | Yes  | 1    | 1       | No            |
|                   |                       |                                |                  |              |           |           |                 |            |      |      |         |               |

6. Na CLI da WLC, o status do cliente pode ser verificado com Oshow client dertails

:

| Client MAC Address      | f4:8c:50:62:14:6b |
|-------------------------|-------------------|
| Client Username         | Alice             |
| Client Webauth Username | N/A               |
| Hostname:               |                   |
| Device Type:            | Intel-Device      |
| AP MAC Address          | 70:69:5a:51:4e:c0 |
| AP Name                 | AP4C77.6D9E.6162  |
| AP radio slot Id        | 1                 |

| Associated        |
|-------------------|
| RADIUS Server     |
| Alice             |
| Access            |
| 3                 |
| office_hq         |
| office_hq         |
| Not Supported     |
| 765 secs          |
| 70:69:5a:51:4e:cd |
| 36                |
| 192.168.77.32     |
| 192.168.77.1      |
| 255.255.255.0     |
|                   |
| RUN               |
|                   |
| WPA2              |
| 802.1x            |
| CCMP-128 (AES)    |
| No                |
| No                |
| PEAP              |
| vlan1477          |
| 1477              |
|                   |

## Troubleshooting

1. Use Otest aaa radius username

password

wlan-id

para testar a conexão RADIUS entre a WLC e o ISE e Otest aaa show radiuspara mostrar os resultados.

test aaa radius username Alice password <removed> wlan-id 2

| Radius Test Request |                          |
|---------------------|--------------------------|
| Wlan-id             | 2                        |
| ApGroup Name        | none                     |
|                     |                          |
| Attributes          | Values                   |
|                     |                          |
| User-Name           | Alice                    |
| Called-Station-Id   | 00-00-00-00-00:AndroidAP |
| Calling-Station-Id  | 00-11-22-33-44-55        |
| Nas-Port            | 0x0000001 (1)            |

| Nas-Ip-Address              | 10.48.71.20                    |
|-----------------------------|--------------------------------|
| NAS-Identifier              | 0x6e6f (28271)                 |
| Airespace / WLAN-Identifier | 0x0000002 (2)                  |
| User-Password               | cisco!123                      |
| Service-Type                | 0x0000008 (8)                  |
| Framed-MTU                  | 0x00000514 (1300)              |
| Nas-Port-Type               | 0x0000013 (19)                 |
| Cisco / Audit-Session-Id    | 1447300a000003041d5665c        |
| Acct-Session-Id             | 5c66d541/00:11:22:33:44:55/743 |

test radius auth request successfully sent. Execute 'test aaa show radius' for response (Cisco Controller) >test aaa show radius Radius Test Request Wlan-id..... 2 ApGroup Name..... none Radius Test Response Radius Server Retry Status \_\_\_\_\_ -----1 Success 10.48.39.128 Authentication Response: Result Code: Success Attributes Values \_\_\_\_\_ \_\_\_\_\_ User-Name Alice ReauthSession:1447300a000003041d5665c State Class CACS:1447300a000003041d5665c:rmanchur-ise/339603379/59 Tunnel-Type 0x000000d (13) 0x0000006 (6) Tunnel-Medium-Type Tunnel-Group-Id 0x000005c5 (1477)

(Cisco Controller) >

2. Use o debug client

para solucionar problemas de conectividade do cliente sem fio.

3. Use Odebug aaa all enablepara solucionar problemas de autenticação e autorização na WLC.

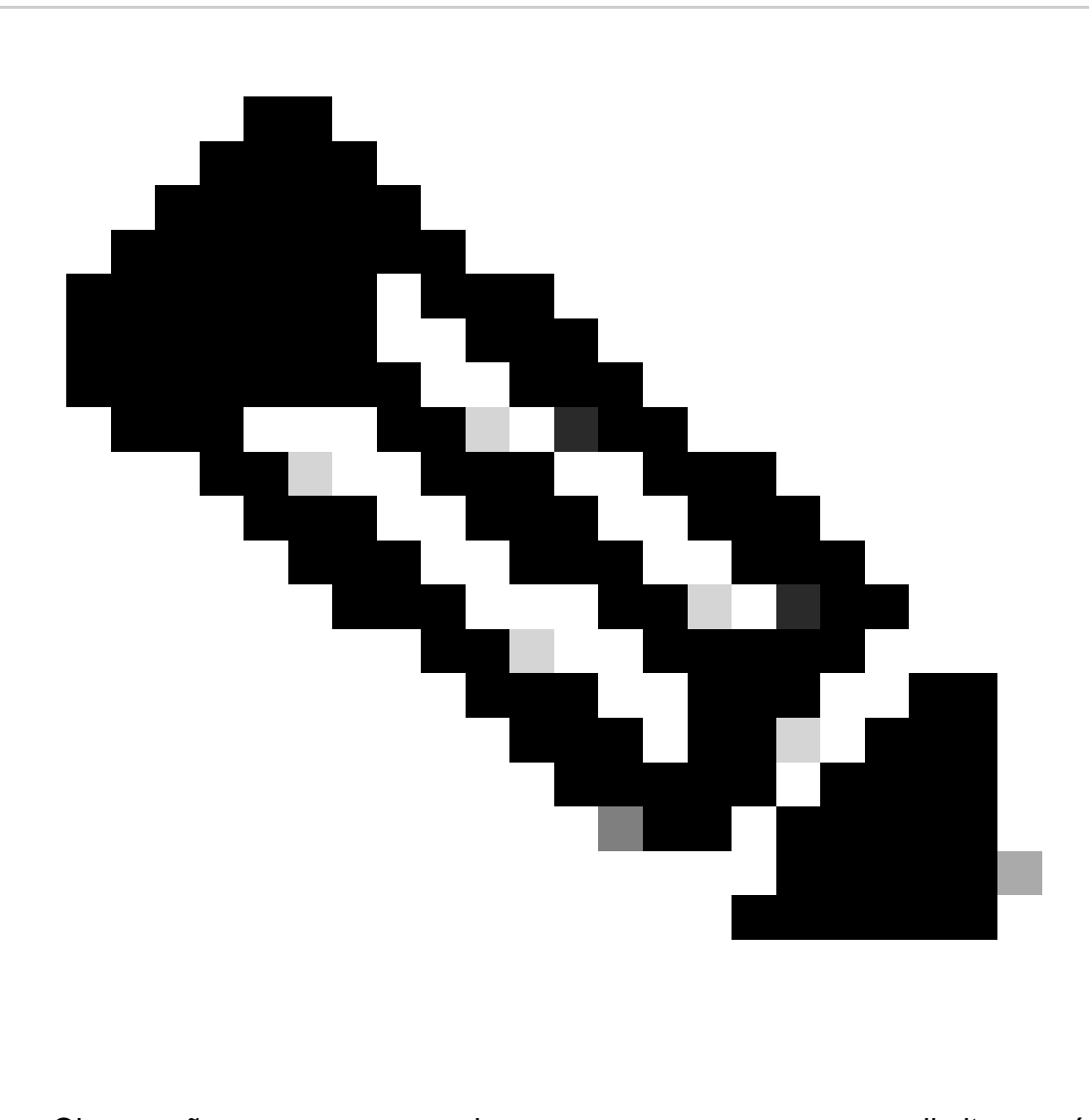

Observação: use esse comando apenas com odebug mac addrpara limitar a saída com base no endereço MAC para o qual a depuração é feita.

4. Consulte os logs ao vivo do ISE e os logs de sessão para identificar problemas de falhas de autenticação e problemas de comunicação do AD.

#### Sobre esta tradução

A Cisco traduziu este documento com a ajuda de tecnologias de tradução automática e humana para oferecer conteúdo de suporte aos seus usuários no seu próprio idioma, independentemente da localização.

Observe que mesmo a melhor tradução automática não será tão precisa quanto as realizadas por um tradutor profissional.

A Cisco Systems, Inc. não se responsabiliza pela precisão destas traduções e recomenda que o documento original em inglês (link fornecido) seja sempre consultado.